## CCC ONE<sup>®</sup> UpdatePlus 2.0 Configuration

**Overview** UpdatePlus 2.0 introduces the ability to create and manage estimate and repair appointments.

All customers with UpdatePlus Repair Status will have:

- An updated Customer Experience Dashboard
- The ability to schedule estimate and repair appointments

Customers with UpdatePlus CSI will have a new Hotsheets worklist within the Customer Experience Dashboard.

Customers with UpdatePlus Appointments will have:

- The ability to send appointment reminders to consumers via text or email
- A new Customer Replies view within the Customer Experience Dashboard
- An updated Calendar Dashboard

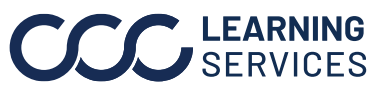

## CCC ONE® UpdatePlus 2.0 Configuration, Continued

Configuring To access UpdatePlus Appointments settings, click **Configure > Profiles**. Appointments Select the repair facility profile for edit. Scroll to **Repair Management** on the left pane and click **Update Plus**. Settings

| Profile Settings                                                                                                    | ×                                                                                                    |
|----------------------------------------------------------------------------------------------------|----------------------------------------------------------------------------------------------------|
| File Help                                                                                                    |                                                                                                    |
| 🚽 Save 🚽 Save and Close                                                                                                    |                                                                                                    |
| Basic Settings<br>Estimating<br>Carwise<br>Carwise<br>Carwise<br>Customer Communication<br>Customer Communication<br>Customer Constitucation<br>Customer Constitucation<br>Customer Customer<br>Customer Constitucation<br>Customer Constitucation<br>Customer Customer<br>Customer Customer Customer<br>Customer Customer Customer<br>Customer Customer Customer<br>Customer Customer Customer<br>Customer Customer Customer Customer<br>Customer Customer Custo | ates<br>m                                                                                                    |
| Appointments<br>Configuration                                                                                                    | Click Configure below Appointments to define settings.<br>Update default selections for Estimate Appointment and<br>Drop-off Appointment duration settings. This will<br>determine how much time is blocked off in the Calendar for<br>each appointment type.<br><b>Note:</b> If UpdatePlus Appointments is enabled, you will also<br>have the option to specify whether or not appointment<br>confirmations will be sent via text or email. By default,<br>"Never send messages" is selected. If you want to utilize<br>appointment confirmation messages, then you will need to<br>select one of the other available options. |

Continued on next page...

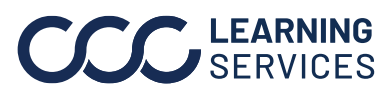

**CCC** LEARNING ©2019-2022. CCC Intelligent Solutions Inc. All rights reserved. CCC° is a trademark of CCC Intelligent Solutions Inc.

| MESSAGING WEB VIEW                                                                                                    |                                                                        |                                              |                                                                        |  |
|----------------------------------------------------------------------------------------------------|------------------------------------------------------------------------|----------------------------------------------|------------------------------------------------------------------------|--|
| Appointment Messaging                                                                                                    | Repair Status Messaging                                                | CSI Messaging                                |                                                                        |  |
| Send appointment messages to consumer.                                                                                                    | Send repair status messsages to consumer.                              | Send CSI survey messages to                  | consumer.                                                              |  |
| Enabled                                                                                                    | Disabled                                                               |                                              | Disabled                                                               |  |
|                                                                                                    |                                                                        |                                              |                                                                        |  |
| MESSAGE DRANUING                                                                                                    |                                                                        |                                              |                                                                        |  |
| How would you like your company name to appear in messages?<br>Status update: Your vehicle repair is complete<br>and ready for pickup today at 5:00pm.<br>[Company Name] is here to help if you have<br>questions. |                                                                        |                                              | hicle repair is complete<br>oday at 5:00pm.<br>ere to help if you have |  |
| company many                                                                                                    | 0 of 25 o                                                              | characters                                   |                                                                        |  |
|                                                                                                    |                                                                        |                                              |                                                                        |  |
| APPOINTMENT DURATION                                                                                                    |                                                                        |                                              |                                                                        |  |
| ESTIMATE APPOINTMENTS<br>Duration of estimate appointments created via the shop calend<br>loss rance. Schedwing                                                                                                    | REPAIR APPOINTMENTS<br>dar, Carwise.com and Duration of repair appoint | tments created via the shop calenda          | ır.                                                                    |  |
| 1 hour                                                                                                    | 1 h                                                                    | our                                          |                                                                        |  |
|                                                                                                    | •                                                                      |                                              |                                                                        |  |
|                                                                                                    |                                                                        |                                              |                                                                        |  |
| GOOGLE REVIEWS                                                                                                    |                                                                        |                                              |                                                                        |  |
| Ask consumers to leave a review on Google                                                                                                    |                                                                        |                                              | Number of Con-                                                         |  |
| Add your Google My Business short URL as a button on CSI sur                                                                                                    | veys. Consumers will have the opportunity to rate your busin           | ness on Google when the CSI survey           | bisabled bis completed.                                                |  |
| How do I find my Google short URL?<br>Your Google short URL is a shortened website URL that is e                                                                                                    | asy to share and created from your Google account. For deta            | iled instructions on Google, <u>click he</u> | <u>re</u> .                                                            |  |
| What does a Google short URL look like?<br>A Google short URL typically starts with https:// followed by one of these prefixes: google, g page, googl, g.co                                                        |                                                                        |                                              |                                                                        |  |

## Configuring Customer Communication

If Customer Communication features are enabled and you have UpdatePlus Appointments, you may send text/email confirmations for appointments scheduled using Customer Communication. To turn on this feature, update Customer Communication settings in the repairer profile.

- 1. Click **Configure > Profiles**. Select the repairer profile for edit. Scroll to **Repair Management** on the left pane and click **Customer Communication**.
- 2. Select or create **Reminders**, **Call Plans**, and **Message Templates**.

| Basic Settings                       | Perminders                                                                                                    |  |  |  |
|--------------------------------------|----------------------------------------------------------------------------------------------------|--|--|--|
| 😥 🦔 Estimating                       | Keimingers                                                                                                    |  |  |  |
| 😑 🧁 Repair Management                | Following with a scheme on an effect of the scheme of the scheme of the |  |  |  |
| o Carwise                            | Pollow up with customers on opportunities older than 2 days                                                                                                    |  |  |  |
|                                      | Contact customer when repairs complete is due in 4 hours ~                                                                                                    |  |  |  |
| Customer Communication               |                                                                                                    |  |  |  |
|                                      | Call Plans                                                                                                    |  |  |  |
| Labor - Work Orders                  | - Work Orders                                                                                                    |  |  |  |
| - Generation Line Item Mapping Rules |                                                                                                    |  |  |  |
| Parts - Credit Memos                 | Is Default Name                                                                                                    |  |  |  |
| Parts - Purchase Orders              | Tuesday/Thursday                                                                                                    |  |  |  |
| Sales - Recognition                  | Wednesday/Friday                                                                                                    |  |  |  |
|                                      |                                                                                                    |  |  |  |
| [P UpdatePlus                        |                                                                                                    |  |  |  |
|                                      |                                                                                                    |  |  |  |
|                                      |                                                                                                    |  |  |  |
|                                      | Manager                                                                                                    |  |  |  |
|                                      | wessage templates                                                                                                    |  |  |  |
| Workflow - Lock Period               | + Add X Delete 🖉 Edit   🙆 Copy Template(s)                                                                                                    |  |  |  |
| - Workflow - Repair Plans            | Template Name Type Message                                                                                                    |  |  |  |
| Workflow - Task Automation           |                                                                                                    |  |  |  |
|                                      | 1                                                                                                    |  |  |  |

©2019-2022. CCC Intelligent Solutions Inc. All rights reserved. CCC<sup>®</sup> is a trademark of CCC Intelligent Solutions Inc.